# Batteries Performance Refurbisher Reporting Guide

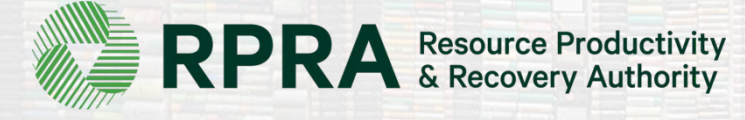

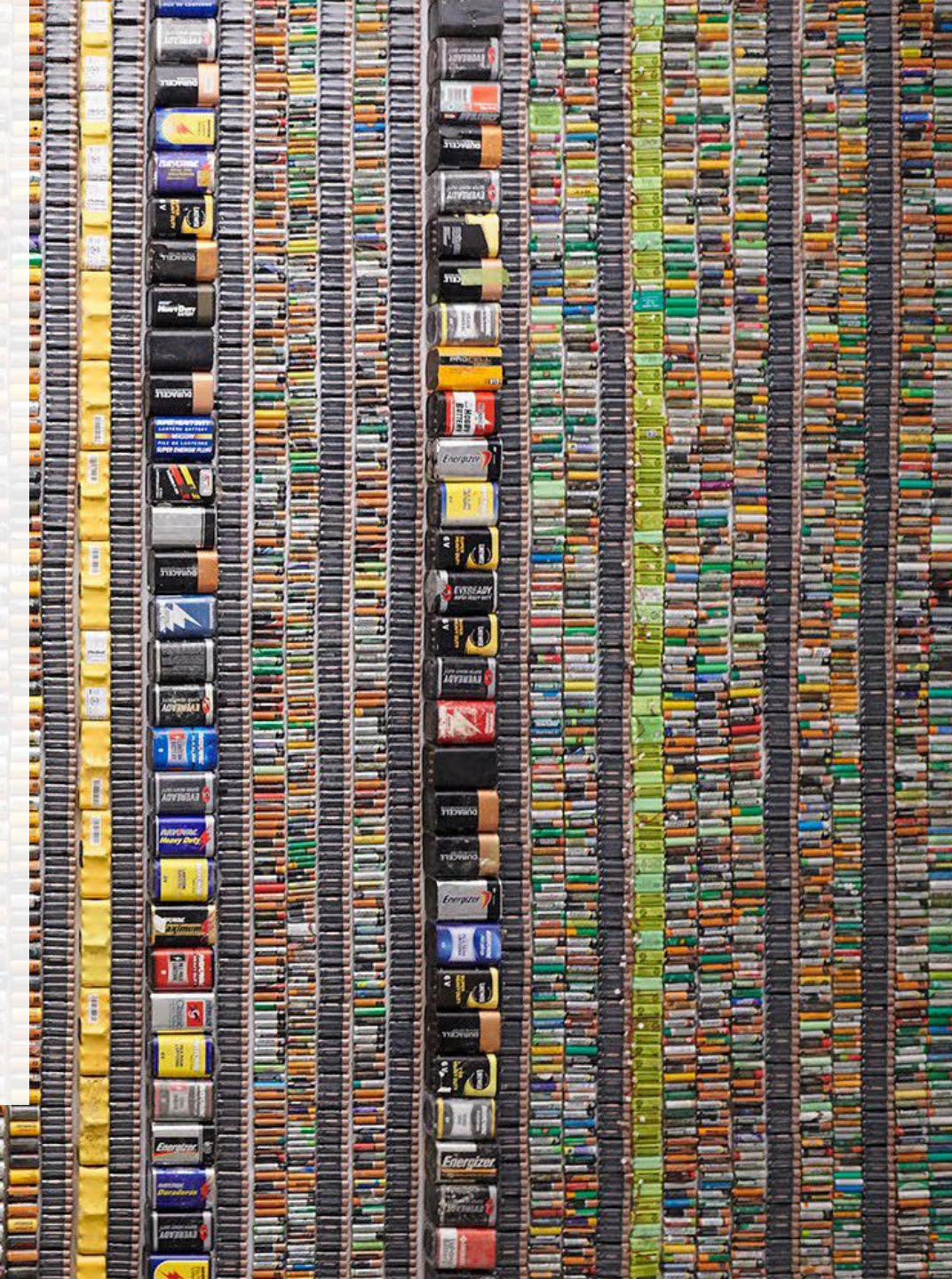

## **Table of Contents**

### **Introduction**

- What is batteries performance reporting?
- What data needs to be reported?
- How to log into the Registry
- How to manage contacts on your Registry account

### Performance Reporting

• Step-by step instructions on how to complete the report

# Introduction

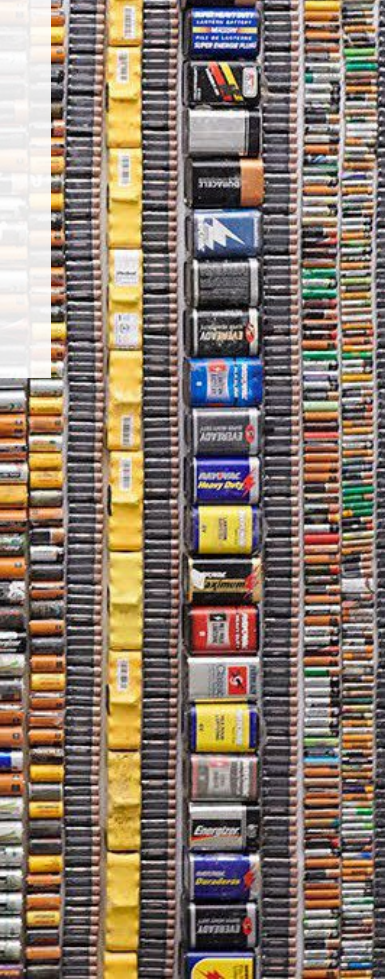

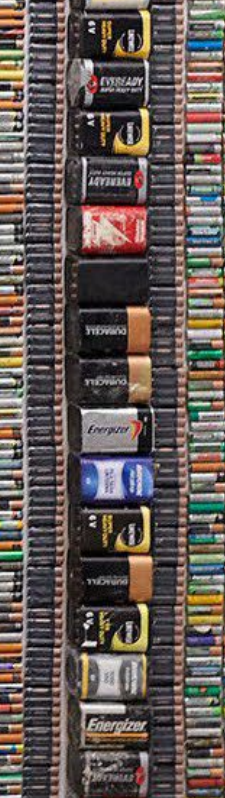

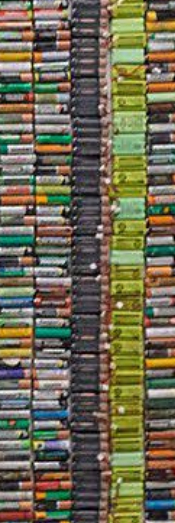

## What is batteries performance reporting?

Batteries performance reporting is an annual report that refurbishers with obligations under the <u>Batteries Regulation</u> complete to report on their recovery and management activities in the previous calendar year. Refurbishers must report single-use and rechargeable batteries separately.

This guide will assist Battery refurbishers with understanding what data they need to report and provide step-by-step instructions on how to complete the report in the Registry.

Further information about the Batteries Regulation can be found on the RPRA's website: <u>https://rpra.ca/programs/batteries/</u>

If you have further questions that are not answered in this guide, please contact the Compliance and Registry Team at <u>registry@rpra.ca</u> or call **647-496-0530** or toll-free at **1-833-600-0530**.

## What data needs to be reported for the performance report?

If you are a **refurbisher of batteries**, you are required to report:

- Weight of single-use and rechargeable batteries received by each hauler
- Weight of single-use and rechargeable batteries that were refurbished
- Weight of single-use and rechargeable batteries sent for processing

## How to log into the Registry as an account admin

The performance report is completed online through the RPRA's Registry.

You can access your Registry account here: registry.rpra.ca

### Tips for logging into the Registry for the first time:

- If you don't have an account, click "Don't have an Account? Create a new Account".
- The Registry **will not work** with the Internet Explorer web browser. Google Chrome is the recommended web browser to use.

### Tips for logging into an existing Registry account:

- If you already have an existing Tires account, you do not need to create a new one.
  - Simply log into your existing account, which will bring you to the homepage where you will see all programs you are enrolled in.
  - If you have forgotten your password, click "Forgot Password" on the login screen and follow the instructions provided.

## How to manage contacts on your Registry account

Account Admins must add any new, or manage existing, contacts under the program they wish to give them access to (e.g. permissions to view and complete Reports).

### To manage contacts on your Registry account, please see the following steps:

1. Once you are logged into your account, click on the drop-down arrow in the top right corner and select **Manage Users** as shown below.

|                                                                                 | ) Michelle Allan 🗸  | Logout |
|---------------------------------------------------------------------------------|---------------------|--------|
|                                                                                 | My Profile          |        |
| Electronics Inc ITT/AV Homepage Registration #:000                              | Change Password     |        |
| ITT/AV<br>Switch Programs                                                       | My Business Profile |        |
| An asterisk (*) indicates that you have incomplete items to address in the tab. | Manage Users        |        |
|                                                                                 |                     | U      |

## How to manage contacts on your Registry account cont.

- 1. Under Actions, click **Manage** to update the preferences of existing users.
- 2. Click Add New User to add an additional user to your account.

| < Back to Dashboard Manage Users                                                                                                    | Manage Users         Email         fake@email.com                                                                                                    |
|----------------------------------------------------------------------------------------------------|----------------------------------------------------------------------------------------------------|
| Active Users                                                                                                    | First Name Last Name M<br>Fake Contact                                                                                                    |
| User Action                                                                                                    | Job Title<br>Owner                                                                                                    |
| John Lowe weunenokugre-4608@ ITTAV                                                                                                    | isable Business Phone Number Phone Extension<br>2343434343                                                                                                    |
| ⊕ A                                                                                                    | dd New User 3243243243 3                                                                                                    |
| <ol> <li>To give reporting abilities to a <b>Primary</b> or <b>Secondary</b> conselect the program from the drop-down that you would light the user access to</li> </ol> | ontact,<br>ike to Program User Access Level  User Access Level  User Acc |
| <ol> <li>Check the box to authorize the user.</li> <li>Click Save.</li> </ol>                                                                                            | 4<br>Cancel                                                                                                    |
| Note: a <b>Primary</b> contact will be able to add <b>Secondary</b> cor                                                                                                  | stacts to                                                                                                    |

a specific program.

# How to submit your Performance Report

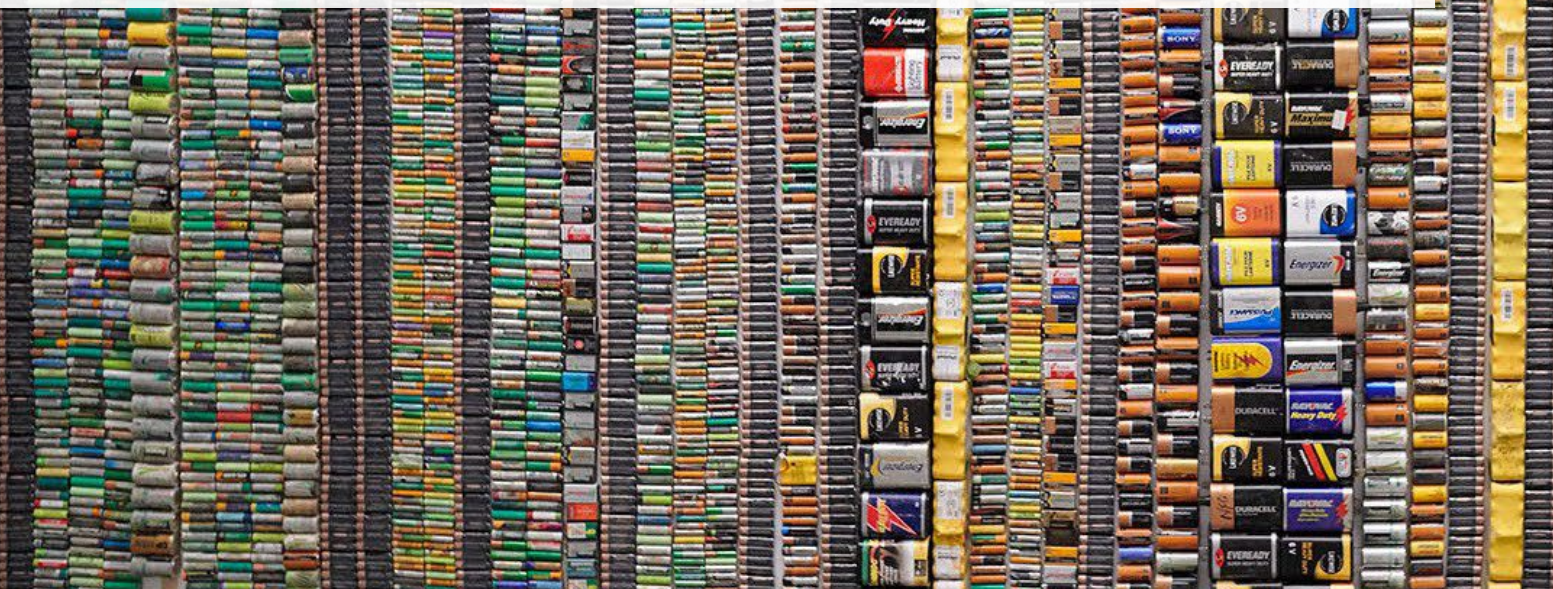

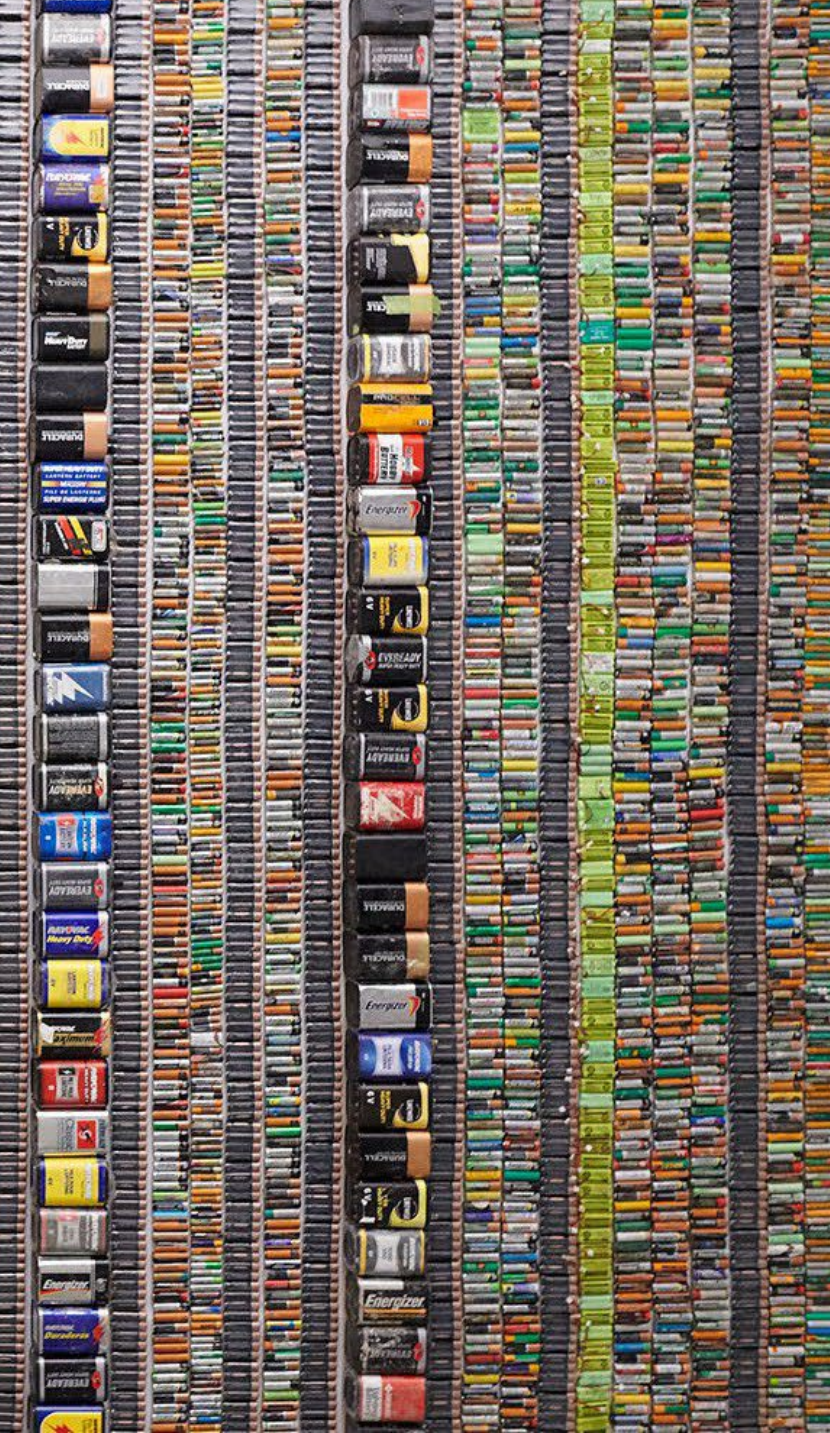

### Accessing your program

1. After logging in, click on the icon for the **Batteries** program on your dashboard.

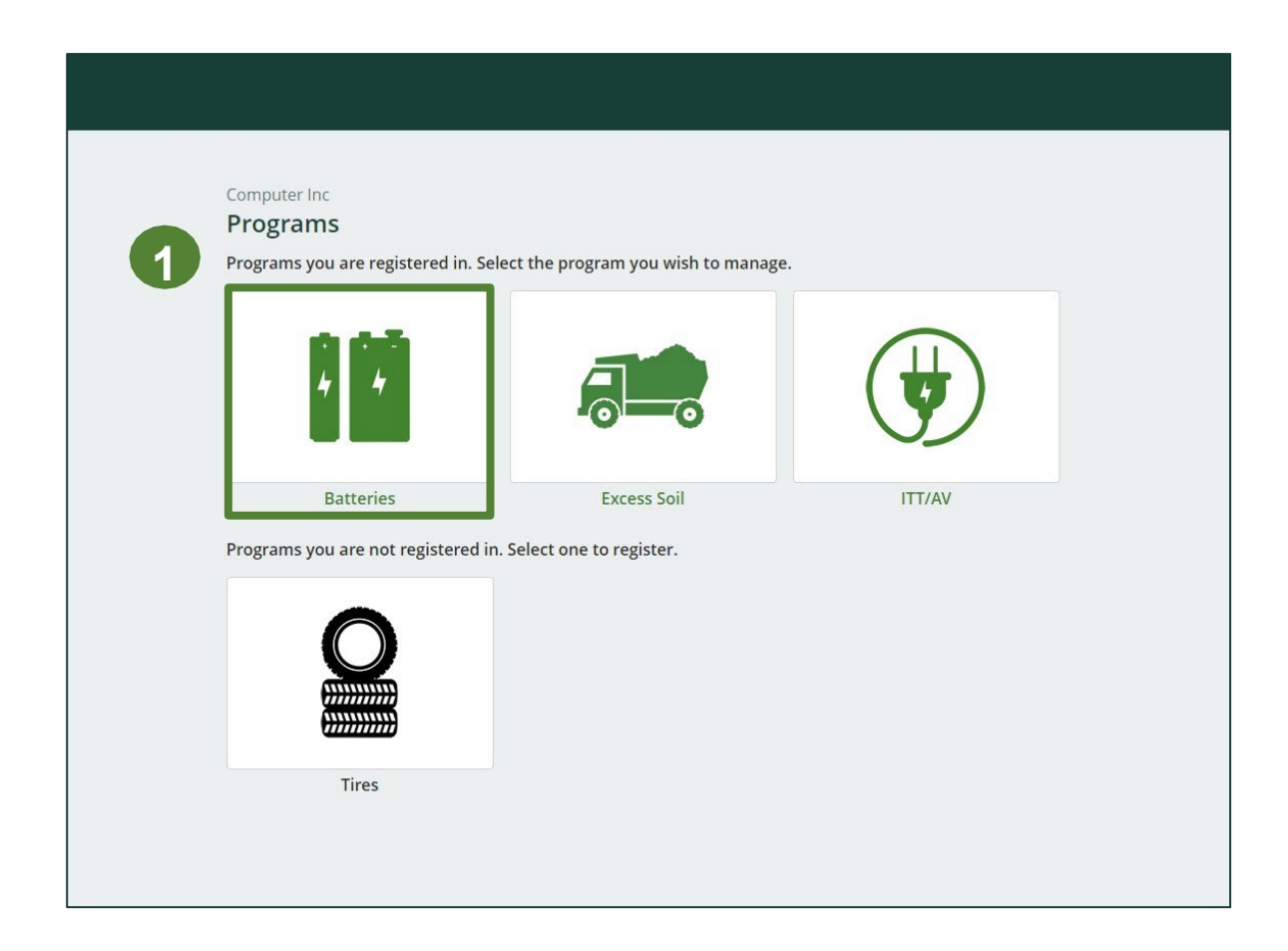

### Starting your report

1. On the Batteries Homepage, click on the **Refurbisher** tab to navigate to the refurbisher reports.

**Note:** Only the roles you are enrolled in will be clickable (e.g. if you are only a refurbisher, you cannot click into the other role tabs.).

2. Under **Action**, click on **Start** to begin completing the report for Batteries Performance – Refurbisher.

| latteries                                                |                                                       |                   |          |
|----------------------------------------------------------|-------------------------------------------------------|-------------------|----------|
| eport <del>v</del>                                       | Status                                                | Last Updated By   | Action 2 |
| 020/21 Batteries Performa                                | ance - Refurbis Not Started<br>Due Date: Apr 30, 2022 |                   | Start    |
| e <b>furbishing sites</b><br>ist the address of each sit | e where batteries are refurbished.                    |                   | Manage   |
| attery Categories                                        |                                                       |                   | Manage   |
| dentify the categories of b                              | atteries you work with - single-use, rech             | argeable or both. |          |

## **Performance report** Starting your report

1. After clicking **Start**, the notice below will appear. After reading the notice, click **Proceed**.

|    | Refurbisher * Processor * PRO Status Add Roles                                   | 84 |
|----|----------------------------------------------------------------------------------|----|
|    |                                                                                  |    |
|    | Attention                                                                        |    |
|    | It is an offence if you submit false or misleading information to the Authority. | c  |
| fo | <u>Cancel</u> Proceed                                                            | ta |
|    |                                                                                  | ſ  |

### **Begin batteries received from hauler section**

Before entering any information, your report status will be listed as **Not Started**, and 'Submit Report' will be disabled until the report is complete.

1. Under **Received from Hauler**, click **Start** to report the total weight of single-use and rechargeable batteries received from each hauler.

| Computer Inc<br>2020/21 Batteries Performance - F                                                                                                    | Refurbisher                             | Report Status<br>Not Started                                                      |
|----------------------------------------------------------------------------------------------------|-----------------------------------------|-----------------------------------------------------------------------------------|
| Received from Hauler<br>Total weight of batteries picked up both inside a<br>Received from Hauler<br>Single-use Batteries<br>Rechargeable Batteries<br>Total | and outside Ontario.<br>Total Kilograms | Submit Report<br>Make sure to provide all the required<br>data before submitting. |
|                                                                                                    | Start                                   | 1                                                                                 |

## **Performance report** Adding haulers to your report

You will need to add each hauler that you received batteries from to your report.

- 1. Use the **search bar** to look up the name of your hauler(s).
- 2. Once your hauler name appears in the list, click **Add**.
- 3. Hauler(s) added will appear in the Step 2: Enter data for all your haulers section.

#### Back to Report

#### Computer Inc

3

#### 2020/21 Batteries Performance - Refurbisher

Follow the steps below to identify and enter data for all the haulers you received batteries from. Click **Continue** once you have finished entering data for all of your haulers.

#### **Received from Haulers**

Enter your haulers' registration number (#), name or address in the search bar to see the search results in the table below.

| Registration #                                | Company Name                                            | Primary Contact    | Address                    | Action |
|-----------------------------------------------|---------------------------------------------------------|--------------------|----------------------------|--------|
| 000                                           | RPRA Batteries Inc.                                     | Mara White         | 4711 Yonge Street, Toronto | Add 2  |
|                                               |                                                         |                    |                            |        |
| ilers you have addeo                          | l in Step 1 above will appear in                        | n the table below. |                            |        |
| ilers you have added<br>Step 2: Enter data fo | d in Step 1 above will appear in<br>or all your haulers | n the table below. |                            |        |

Continue only when you have finished entering data for all of your haulers Continue only when you have finished entering data for all of your haulers

### How to begin entering in actual weight of batteries received from each hauler

1. Under **Action**, click **Enter** to add the total weight in kg of each applicable type of battery received for each hauler.

| all your haulers    |                                                         |                                                                      |
|---------------------|---------------------------------------------------------|----------------------------------------------------------------------|
| Company Name        | Single-use Batteries                                    | Rechargeable Batteries Action                                        |
| RPRA Batteries Inc. | 0                                                       | 0 Enter Remove                                                       |
|                     | all your haulers<br>Company Name<br>RPRA Batteries Inc. | all your haulersCompany NameSingle-use BatteriesRPRA Batteries Inc.0 |

### Enter in actual weight of batteries received from each hauler

- 1. Under **Total Kilograms**, enter the total actual weight of single-use and rechargeable batteries received from the hauler.
- 2. Click Save & Next.

| Received from Hauler       |                                    |                 |
|----------------------------|------------------------------------|-----------------|
| otal weight of batteries p | icked up both inside and outside C | Ontario.        |
| Received from Hauler       |                                    | Total Kilograms |
| Single-use Batteries       |                                    | 0               |
| Pechargeable Batteries     |                                    |                 |

## **Performance report** Review your batteries data

Once you have begun entering in data for your report, your report status will change to '**In Progress**. You will not be able to click 'submit report' until all fields in the report have been completed.

- 1. You can view and review the kilograms of batteries picked up (entered previously).
- 2. Click on **Edit**, if you need to make a change to the battery weights.
- 3. Under **Materials Tracking**, click **Start** to enter the weights for refurbished batteries and batteries sent for processing.

| mputer Inc<br>)20/21 Batteries Pe | erformance - Refurbish            | ier             | Report Status<br>In Progress          |
|-----------------------------------|-----------------------------------|-----------------|---------------------------------------|
| ✓Received from Hauler             |                                   |                 | Submit Report                         |
| Total weight of batteries pie     | cked up both inside and outside 0 | Ontario.        | Make sure to provide all the required |
| Received from Hauler              |                                   | Total Kilograms | data before submitting.               |
| Single-use Batteries              |                                   | 500             |                                       |
| Rechargeable Batteries            |                                   | 1,000           |                                       |
| Total                             |                                   | 1,500           |                                       |
| Materials Tracking                |                                   |                 | 2                                     |
| Weight Refurbished                | Sent for Processing               |                 |                                       |
| Total weight of batteries re      | furbished.                        |                 |                                       |
| Weight Refurbished                |                                   | Total Kilograms |                                       |
| Single-use Batteries              |                                   |                 |                                       |
| Rechargeable Batteries            |                                   |                 |                                       |
| Total                             |                                   |                 |                                       |
|                                   |                                   | Start           |                                       |
|                                   |                                   |                 | 2                                     |

### Enter your batteries data for weight refurbished

- Under Weight Refurbished, enter the total kilograms for refurbished single-use and rechargeable batteries in the Total Kilograms fields.
- 2. Click Save & Next to proceed.

| 5             |                |
|---------------|----------------|
| 1             |                |
| Total Kilogra | ms             |
|               | )              |
|               | )              |
|               | Total Kilogram |

### Enter your batteries data sent for processing

- 1. Under **Sent for Processing**, enter the total kilograms for single-use and rechargeable batteries in the fields in the **Total Kilograms** fields.
- 2. If you did not send any batteries for processing, click on the check box marked I did not send any batteries for processing.
- 3. Click Save & Next to proceed.

### Computer Inc 2020/21 Batteries Performance - Refurbisher Enter your data and click Save & Next to move to the next reporting screen. **Materials Tracking** Sent for Processing Weight Refurbished Total weight of batteries sent for processing. **Total Kilograms** Sent for Processing **Single-use Batteries** 0 **Rechargeable Batteries** 0 I did not send any batteries for processing. Save & Next Previous **Clear Form**

### Review and submit your report

- 1. Under **Report Summary**, you can review the data previously entered.
- 2. Click on **Edit**, if you need to make a change to the battery weights.
- 3. Click on **Submit Report** once you are finished reviewing and ready to submit.

| 20/21 Batteries Performance                                                                                                    | - Refurbisher                                  | Report Status<br>In Progress          |
|----------------------------------------------------------------------------------------------------|------------------------------------------------|---------------------------------------|
|                                                                                                    |                                                |                                       |
| ✓Received from Hauler                                                                                                    |                                                | Submit Report                         |
| Total weight of batteries picked up both ins                                                                                                    | ide and outside Ontario.                       | Make sure to provide all the required |
| Received from Hauler                                                                                                    | Total Kilograms                                | data before submitting.               |
| Single-use Batteries                                                                                                    | 500                                            |                                       |
| Rechargeable Batteries                                                                                                    | 1,000                                          |                                       |
| Total                                                                                                    | 1,500                                          |                                       |
| Materials Tracking                                                                                                    |                                                | <b>U</b>                              |
|                                                                                                    |                                                |                                       |
| ✓Weight Refurbished ✓Sent for Proces                                                                                                    | sing                                           |                                       |
| ✓ Weight Refurbished ✓ Sent for Proces                                                                                                    | sing                                           |                                       |
| ✓Weight Refurbished ✓Sent for Process Total weight of batteries refurbished. Weight Refurbished                                                                                                    | sing<br>Total Kilograms                        |                                       |
| ✓Weight Refurbished ✓Sent for Proces Total weight of batteries refurbished. Weight Refurbished Single-use Batteries                                                                                           | sing<br>Total Kilograms<br>200                 |                                       |
| <ul> <li>✓ Weight Refurbished</li> <li>✓ Sent for Proces</li> <li>Total weight of batteries refurbished.</li> <li>Weight Refurbished</li> <li>Single-use Batteries</li> <li>Rechargeable Batteries</li> </ul> | sing<br>Total Kilograms<br>200<br>800          |                                       |
| ✓Weight Refurbished ✓Sent for Process Total weight of batteries refurbished. Weight Refurbished Single-use Batteries Rechargeable Batteries Total                                                             | sing<br>Total Kilograms<br>200<br>800<br>1,000 |                                       |

### Submit your report

1. After clicking on **Submit Report**, the notice below will appear. After reading the notice, click **Submit**.

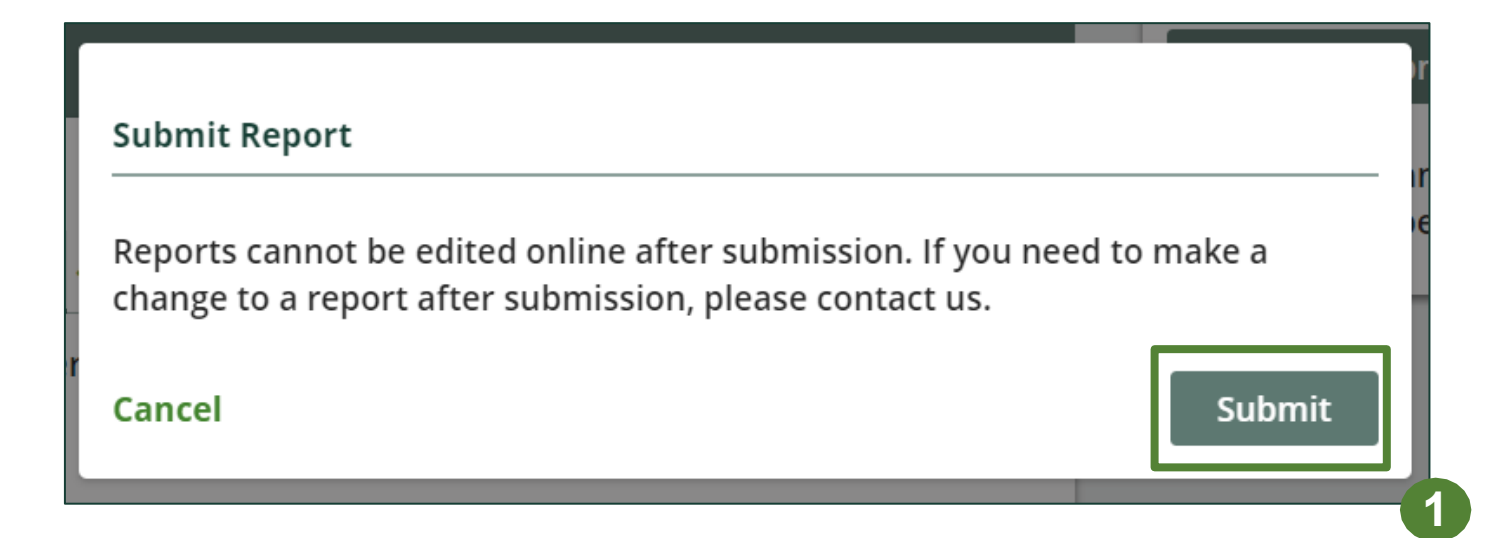

### Submitted report

- 1. Your report status should now be changed to **Submitted**.
- 2. Click on **Back to Dashboard** to return to the Batteries homepage to view all reports.

| 020/21 Batteries Performance                                                                                                    | - Refurbisher Submitted<br>Feb 02, 2022 01:                                                  | 07 PM |
|----------------------------------------------------------------------------------------------------|----------------------------------------------------------------------------------------------|-------|
| Received from Hauler                                                                                                    |                                                                                              |       |
| Total weight of batteries picked up both ins                                                                                                    | ide and outside Ontario.                                                                     |       |
| Received from Hauler                                                                                                    | Total Kilograms                                                                              |       |
| Single-use Batteries                                                                                                    | 500                                                                                          |       |
| Rechargeable Batteries                                                                                                    | 1,000                                                                                        |       |
|                                                                                                    |                                                                                              |       |
| Total                                                                                                    | 1,500                                                                                        |       |
| Total<br>Received from Hauler data last updated by:                                                                                                    | 1,500<br>Mary Jane on Feb 02, 2022 01:07 PM<br>View                                          |       |
| Total<br>Received from Hauler data last updated by:<br>Materials Tracking                                                                                                    | 1,500<br>Mary Jane on Feb 02, 2022 01:07 PM<br>View                                          |       |
| Total<br>Received from Hauler data last updated by:<br>Materials Tracking                                                                                                    | 1,500<br>Mary Jane on Feb 02, 2022 01:07 PM<br>View                                          |       |
| Total<br>Received from Hauler data last updated by:<br>Materials Tracking<br>Weight Refurbished Sent for Process<br>Total weight of batteries refurbished.                                                        | 1,500<br>Mary Jane on Feb 02, 2022 01:07 PM<br>View                                          |       |
| Total<br>Received from Hauler data last updated by:<br>Materials Tracking<br>Weight Refurbished<br>Total weight of batteries refurbished.<br>Weight Refurbished                                                   | 1,500<br>Mary Jane on Feb 02, 2022 01:07 PM<br>View                                          |       |
| Total<br>Received from Hauler data last updated by:<br>Materials Tracking<br>Weight Refurbished Sent for Process<br>Total weight of batteries refurbished.<br>Weight Refurbished<br>Single-use Batteries          | 1,500<br>Mary Jane on Feb 02, 2022 01:07 PM<br>View<br>sing<br>Total Kilograms<br>200        |       |
| Total<br>Received from Hauler data last updated by:<br>Materials Tracking<br>Weight Refurbished<br>Total weight of batteries refurbished.<br>Weight Refurbished<br>Single-use Batteries<br>Rechargeable Batteries | 1,500<br>Mary Jane on Feb 02, 2022 01:07 PM<br>View<br>sing<br>Total Kilograms<br>200<br>800 |       |

### View submitted report

- 1. On the **Batteries Homepage** under the **Refurbisher** tab, your Batteries Performance Refurbisher report status should show **Submitted**, and who it was last updated by.
- 2. Under Action, you can either click **View** or **Download** to review and save your report submission.

| Computer Inc                                                                           | Peristration #-000           |
|----------------------------------------------------------------------------------------|------------------------------|
| Batteries Homepage                                                                     | Registration #.000           |
|                                                                                        | Batteries<br>Switch Programs |
| An asterisk (*) indicates that you have incomplete<br>items to address in the tab.     |                              |
| Producer * Hauler Refurbisher * Processor * PRO Status Add Roles                       |                              |
| Batteries                                                                              |                              |
| Report V Status Last Updated By                                                        | Action                       |
| 2020/21 Batteries Performance - Refurbis - Submitted Mary Jane                         | View Download                |
| Refurbishing sites<br>List the address of each site where batteries are refurbished.   | Manage                       |
| Battery Categories                                                                     | Manage                       |
| Identify the categories of batteries you work with - single-use, rechargeable or both. |                              |
| Need help? Search our Registry Help & Support. Can't find an answer? Contact Us        |                              |